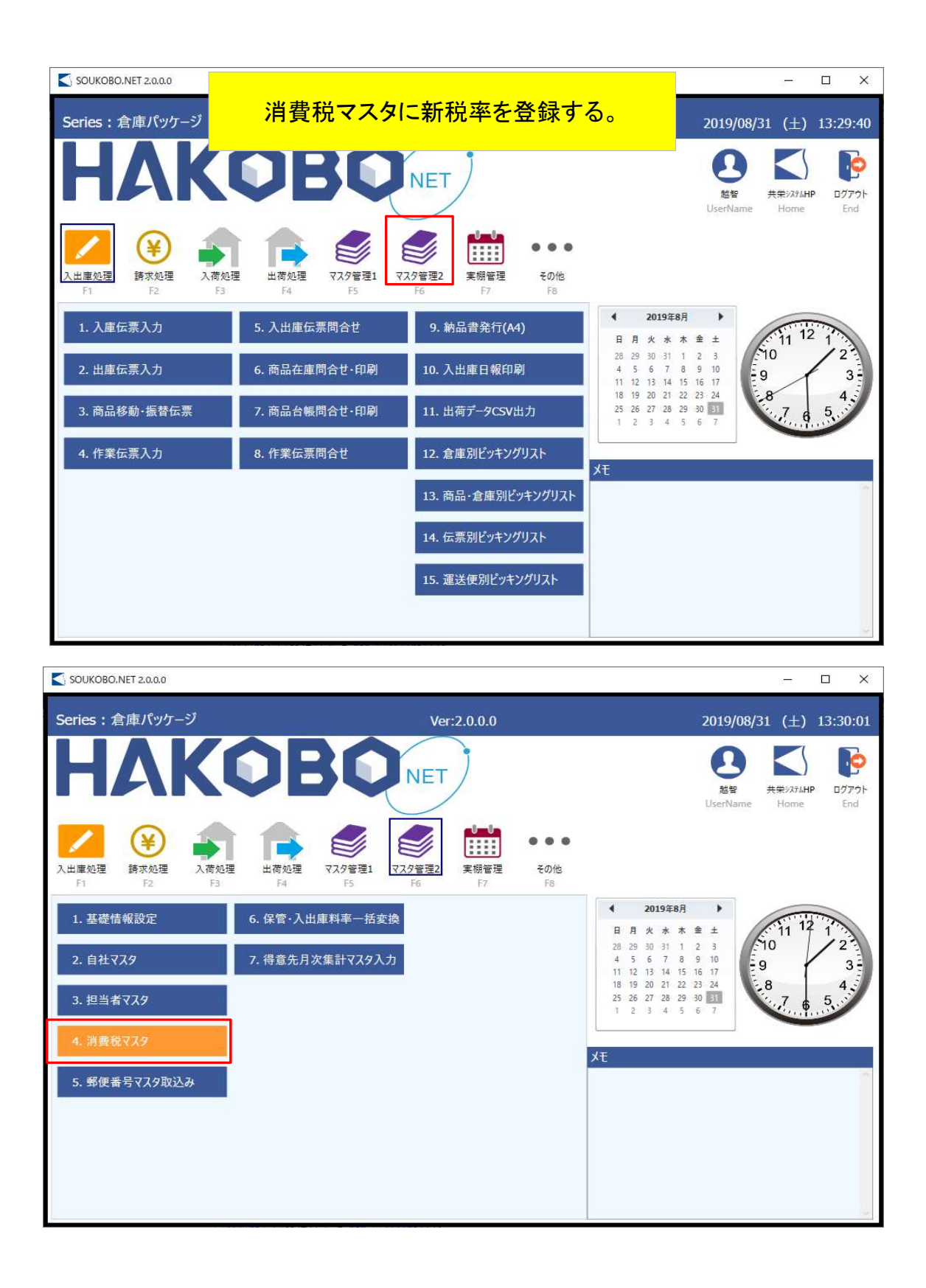

| -4 117                          |                              |                       |                       |              |              |                      |                         | -                                                                                                    |                       |
|---------------------------------|------------------------------|-----------------------|-----------------------|--------------|--------------|----------------------|-------------------------|----------------------------------------------------------------------------------------------------|-----------------------|
|                                 |                              |                       |                       |              |              |                      |                         |                                                                                                    |                       |
| F1 F2                           | F3 P                         |                       | +-                    | I            |              | 日<br>登録              | 入力取消                    | Kore 1     Kore 1     Ko | <b>副</b><br>削除<br>F12 |
| 道用開始年月日<br>消費稅率 %               | «<>>                         | 適用開<br>Enterを         | 始年月日                  | ヨに【2<br>〔新規3 | 019/1<br>登録モ | .0/01〕<br>∃—ドI       | 】と入力<br>こします            | ıL<br>F。                                                                                                    |                       |
| 消費税マスタ(MST13010)                |                              |                       |                       |              |              |                      |                         |                                                                                                    | o x                   |
| 新規<br>Fi                        | この箇所が「編集<br>既に登録さ<br>登録されている | しと表示されれていますの<br>税率の確認 | れた場合は<br>ので、<br>をします。 | ļ            | 1000 F8      | <b>日</b><br>登録<br>F9 | <b>父</b><br>入力取消<br>F10 | 能了     F11                                                                                                    | <b>記</b><br>削除<br>F12 |
| 適用開始年月日<br>消費稅率 <sup>10</sup> % | « < > »                      |                       |                       |              |              |                      |                         |                                                                                                    |                       |
| 消費税マスタ(MST13010)                |                              | 税率を                   | 10%とし                 | て登録          | を行           | います                  | <del>۲</del> 。          | _                                                                                                    | _ ×                   |
| -ム AN7<br>新規<br>Fi F2           | F3 F4                        | FS                    | F6                    | F7           | リスト<br>F8    | E<br>登録<br>F9        | 入力取消<br>F10             | []<br>終了<br>F11                                                                                                    | <b>前</b> 除<br>F12     |
| 適用開始年月日 2019/10/01<br>消費税率 10 % | * < > >                      |                       |                       |              |              |                      |                         |                                                                                                    |                       |
|                                 | <b>主持</b> 項<br>(2)           | 認<br>) 入力内容を登録しま      | ×                     |              |              |                      |                         |                                                                                                    |                       |
|                                 |                              | tivo ) v              | UZ N                  |              |              |                      |                         |                                                                                                    |                       |
|                                 |                              | u<br>1000             | <u>1.12(11)</u>       |              |              |                      |                         |                                                                                                    |                       |
|                                 |                              |                       | <u>112 (11)</u>       |              |              |                      |                         |                                                                                                    |                       |

## 締めを分けて請求書を発行する。 例 20日締3期制の場合

| ▲ 請求書発行(TKS01010)                                                                                                    | ×                    |
|----------------------------------------------------------------------------------------------------|----------------------|
| ホーム ヘルプ                                                                                                    |                      |
| ①     ②     □     □     □     □     □     □     □     □     □     □     □     □     □     □     □     □     □     □     □     □     □     □     □     □     □     □     □     □     □     □     □     □     □     □     □     □     □     □     □     □     □     □     □     □     □     □     □     □     □     □     □     □     □     □     □     □     □     □     □     □     □     □     □     □     □     □     □     □     □     □     □     □     □     □     □     □     □     □     □     □     □     □     □     □     □     □     □     □     □     □     □     □     □     □     □     □     □     □     □     □     □     □     □     □     □     □     □     □     □     □     □     □     □     □     □     □     □     □     □     □     □     □     □     □     □     □     □     □     □     □     □     □     □     □     □     □     □     □     □     □     □     □     □     □     □     □     □     □     □     □     □     □     □     □     □     □     □     □     □     □     □     □     □     □     □     □     □     □     □     □     □     □     □     □     □     □     □     □     □     □     □     □     □     □     □     □     □     □     □     □     □     □     □     □     □     □     □     □     □     □     □     □     □     □     □     □     □     □     □     □     □     □     □     □     □     □     □     □     □     □     □     □     □     □     □     □     □     □     □     □     □     □     □     □     □     □     □     □     □     □     □     □     □     □     □     □     □     □     □     □     □     □     □     □     □     □     □     □     □     □     □     □     □     □     □     □     □     □     □     □     □     □     □     □     □     □     □     □     □     □     □     □     □     □     □     □     □     □     □     □     □     □     □     □     □     □     □     □     □     □     □     □     □     □     □     □     □     □     □     □     □     □     □     □     □     □     □     □     □     □     □     □     □     □     □     □     □     □     □     □     □     □     □     □     □     □     □     □ | <b>終了</b><br>F11 F12 |
| 得意先指定     範囲指定     ~       ビッパアップ 指定                                                                                                    |                      |
| 作成年月 2019/10                                                                                                    |                      |
| 作成缔日 20 末日は31                                                                                                    |                      |
| 自社ID<br>1<br>共衆システム株式会社                                                                                                    |                      |
| 出力親子対象 🔍 🖲 0:一股設定会社 🌏 1:親子設定会社                                                                                                    |                      |
| 出力請求書 0 合計請求書 🥥 1:保管料・入出庫料請求書 🌑 2:作業料請求書                                                                                                    |                      |
| 得意先請求タイプ 0 0:商品別 🥥 1:ロット別                                                                                                    |                      |
| ■均種 ● comester ● 1:荷主商品印 期間選択 ● 1:荷主商品印 2:期目 □ 2:期目 □ 3:期目 9/21~9/30の期間の請求書の発行が ※税率8%で算出いたします。                                                                                                    | 出来ます。                |
|                                                                                                    |                      |
|                                                                                                    |                      |
|                                                                                                    |                      |
|                                                                                                    |                      |
|                                                                                                    |                      |

## 【 請求書発行(TKS01010) × \_\_\_\_ ホーム ヘルプ 會劇 <u>D</u>a マスタ照会 終了 F2 E3 F4 F5 F6 F7 F9 F10 F12 F1 FB 得意先指定 範囲指定 2019/10 <sup>20</sup> 末日は31 作成締日 共栄システム株式会社 出力親子対象 0 0:一股設定会社 🔵 1:親子設定会社 💿 0:合計請求書 🌑 1:保管料・入出庫料請求書 🧶 2:作業料請求書 出力請求書 得意先請求タイプ 0:商品別 1:ロット別 💿 0:商品ID 🌔 1:荷主商品ID 期間選択 □ 1期目 ☑ 2期目 ☑ 3期目 2期目と3期目を選択する事で 10/1~10/20の期間の請求書を発行が出来ます。 ※税率10%で算出いたします。